République Tunisienne Ministère de l'Enseignement Supérieur et de la Recherche Scientifique

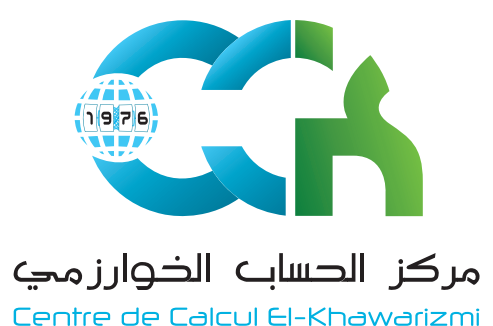

Guide de Configuration Thunderbird

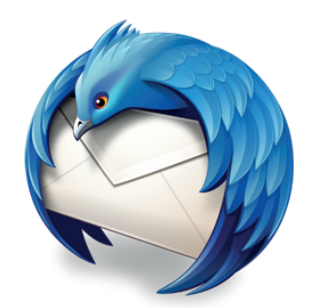

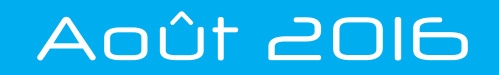

## Etapes de configuration d'un Compte Thunderbird

### Lancer Thunderbird.

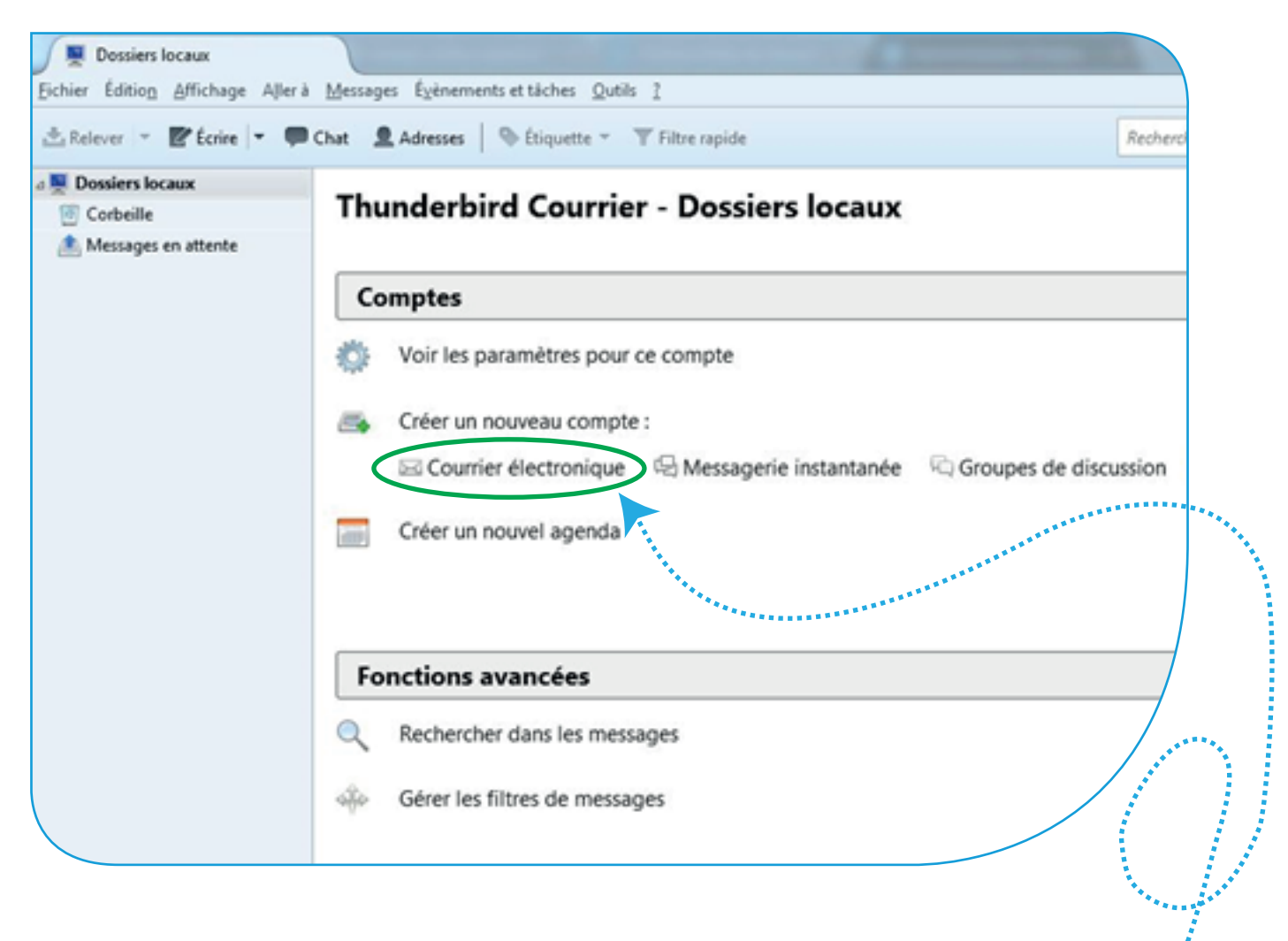

Dans la partie « Créer un nouveau compte », Cliquer sur sur **Courrier électronique**.

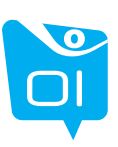

## Etapes de configuration d'un Compte Thunderbird

|                                                                                                    | Rechercher                                                                  |
|----------------------------------------------------------------------------------------------------|-----------------------------------------------------------------------------|
| En partenariat avec plusieurs fournisseurs, Thunderbird peut<br>électronique. Indiquez vos prénom et nom, ou tout autre ter<br>ci-dessous pour démarrer.                                            | t vous offrir une nouvelle adresse<br>me désiré, dans les champs            |
| 🖉 👸 gandi.net                                                                                                    |                                                                             |
| Les termes de recherche utilisés sont envoyés à Mozilla ( <u>Poli</u><br>fournisseurs tiers gandi.net ( <u>Politique de confidentialité</u> , <u>Cor</u><br>les adresses électroniques disponibles. | itique de confidentialité) et à des<br>nditions d'utilisation) pour trouver |
|                                                                                                    |                                                                             |

# Cliquez sur « **Passer cette étape et utiliser**<sup>'</sup>mon adresse existante ».

| Votre <u>n</u> om complet :<br><u>A</u> dresse électronique :<br><u>M</u> ot de passe : | Utilisateur<br>utilisateur@cck.rnu.tn<br>•••••••<br>Retenir le mot de pa <u>s</u> se | Remplir les champs comment suit :<br>Champ 1 - Nom et prénom<br>Champ 2 - Adresse mail :<br>exemple « foulen.benfoulen@rnu.tn »<br>Champ 3 – Mot de passe |
|-----------------------------------------------------------------------------------------|--------------------------------------------------------------------------------------|----------------------------------------------------------------------------------------------------|
| Obtenir un nouveau c                                                                    | ompte                                                                                | <u>Continuer</u> Ann <u>u</u> ler                                                                                                    |

Cliquez sur « Continuer ».

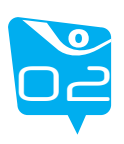

### Etapes de configuration d'un Compte Thunderbird

| Adresse électronique : utilisateur@cck.mu.tn<br>Mot de passe : ●●●●●●●<br>Retenir le mot de pagse<br>Les paramètres suivants ont été trouvés en sondant le serveur indiqué<br>Serveur entrant : IMAP  Pop.mu.tn Port SSL Authentification Mot de passe nom                                                                                                    | dresse électroniqu     |                    |                                   | i i s anichera |            |                    |
|----------------------------------------------------------------------------------------------------|------------------------|--------------------|-----------------------------------|----------------|------------|--------------------|
| Mot de passe :       ●●●●●●●●●●●●●●●●●●●●●●●●●●●●●●●●●●●●                                                                                                    |                        | e: utilisateur@    | cck.rnu.tn                        |                |            |                    |
| Retenir le mot de passe   Les paramètres suivants ont été trouvés en sondant le serveur indiqué   Nom d'hôte du serveur   Serveur entrant :     IMAP     Port   Serveur entrant :     IMAP     Port     Serveur entrant :     IMAP     Port     Serveur entrant :     IMAP     Port     Serveur entrant :     IMAP     Port     SSL     Authentification     Mot de passe non | Mot de pass            | e: ••••••          | ••                                |                |            |                    |
| Les paramètres suivants ont été trouvés en sondant le serveur indiqué          Nom d'hôte du serveur       Port       SSL       Authentification         Serveur entrant :       IMAP       pop.rnu.tn       143       Aucune       Mot de passe non                                                                                                    |                        | Retenir le         | e mot de pa <u>s</u> se           |                |            |                    |
| Les paramètres suivants ont été trouvés en sondant le serveur indiqué          Nom d'hôte du serveur       Port       SSL       Authentification         Serveur entrant :       IMAP       pop.rnu.tn       143       Aucune       Mot de passe non                                                                                                    |                        |                    |                                   |                |            |                    |
| Serveur entrant : IMAP   Nom d'hôte du serveur Port SSL Authentification Mot de passe non Mot de passe non                                                                                                    | as a sea militare suit | ante ant été trava | uis an condant le conjour indiaut |                |            |                    |
| Serveur entrant : IMAP   Nom d'hôte du serveur Port SSL Authentification Mot de passe nom Mot de passe nom                                                                                                    | es parametres suiv     | ants ont ete trouv | ves en sondant le serveur indique |                |            |                    |
| Serveur entrant : IMAP   Nom d'hôte du serveur Port SSL Authentification Mot de passe nom Mot de passe nom                                                                                                    |                        |                    |                                   |                |            |                    |
| Serveur entrant :     IMAP     Pont     SSL     Authentification                                                                                                    |                        |                    |                                   |                |            |                    |
| Serveur entrant : IMAP   pop.rnu.tn  143  Aucune  Mot de passe norr                                                                                                    |                        |                    | Nom d'hôte du serveur             | Port           | SSL        | Authentification   |
|                                                                                                    | Serveur entrant :      | IMAP 👻             | pop.rnu.tn                        | 143            | ▼ Aucune ▼ | Mot de passe norma |
| Serveur sortant : SMTP smtp.rnu.tn 🔹 25 🔹 Aucune 🔹 Mot de passe nom                                                                                                    | Serveur sortant :      | SMTP               | smtp.mu.tn                        | 25             | ▼ Aucune ▼ | Mot de passe norma |
| Identifiants Communication utilizations                                                                                                    |                        |                    |                                   | 1              |            |                    |

Modifier la configuration comme suit:

# Serveur EntrantIMAPNom d'hôte : pop.rnu.tnPort : 143SSL : aucuneAuthentification :Mot de passe normalSolution :Mot de passe normal

Puis cliquer sur « **Re-tester** ».

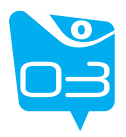

Terminé

## **Etapes de configuration** d'un Compte Thunderbird

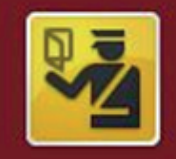

Corbeille

### Attention !

Paramètres du courrier entrant : pop.rnu.tn n'utilise pas de chiffrement.

Détails techniques

Paramètres du courrier sortant : smtp.rnu.tn n'utilise pas de chiffrement.

Détails techniques

Thunderbird vous laissera accéder à vos courriels en utilisant les configurations fournies. Cependant, vous devriez vraiment contacter votre administrateur ou votre fournisseur de messagerie concernant ces connexions incorrectes. Consultez la FAQ de Thunderbird pour plus d'informations.

e comprends les risques.

Modifier les paramètres

### Cocher « Je comprends les risques » puis cliquez sur « Terminer »

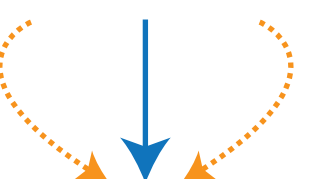

| Courrier entrant                  | the second second second second second second second second second second second second second second second se |                                                    | T 🗹 💴 🚥 |   |
|-----------------------------------|----------------------------------------------------------------------------------------------------|----------------------------------------------------|---------|---|
| Eichier Édition Affichage Aller à | Messages Égènements et tâches Qutils ?                                                                          |                                                    |         |   |
| 📩 Relever 💌 💽 Écrire 💌 💭          | Chat 🙎 Adresses   📎 Étiquette 👻 🝸 Filtre rapide                                                                 | Rechercher <ctrl+k></ctrl+k>                       | ۹ ا     | = |
| Dossiers locaux                   | 🛠   🅶 Non lus 🖈 Suivis 🛔 Contacts 🗣 Étiquettes 🖉 Pièces jointes                                                 | Filtrer ces messages <ctrl+shift+k></ctrl+shift+k> |         | م |
| Messages en attente               | ት 🖈 🖉 Sujet                                                                                                    | •• Expéditeur                                      | Date    | C |
|                                   | Bienvenue sur Thunderbird                                                                                       | <ul> <li>utilisateur@cck.mu.tn</li> </ul>          | ③ 14:23 |   |
| Courrier entrant                  |                                                                                                    |                                                    |         |   |

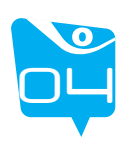

Ce guide conçu spécialement pour vous faciliter la configuration de votre compte RNU en utilisant Thunderbird.

 $( \mathbf{P} )$ 

L'équipe du CCK est à votre disposition pour toute information additionnelle [reclamation@cck.rnu.tn].

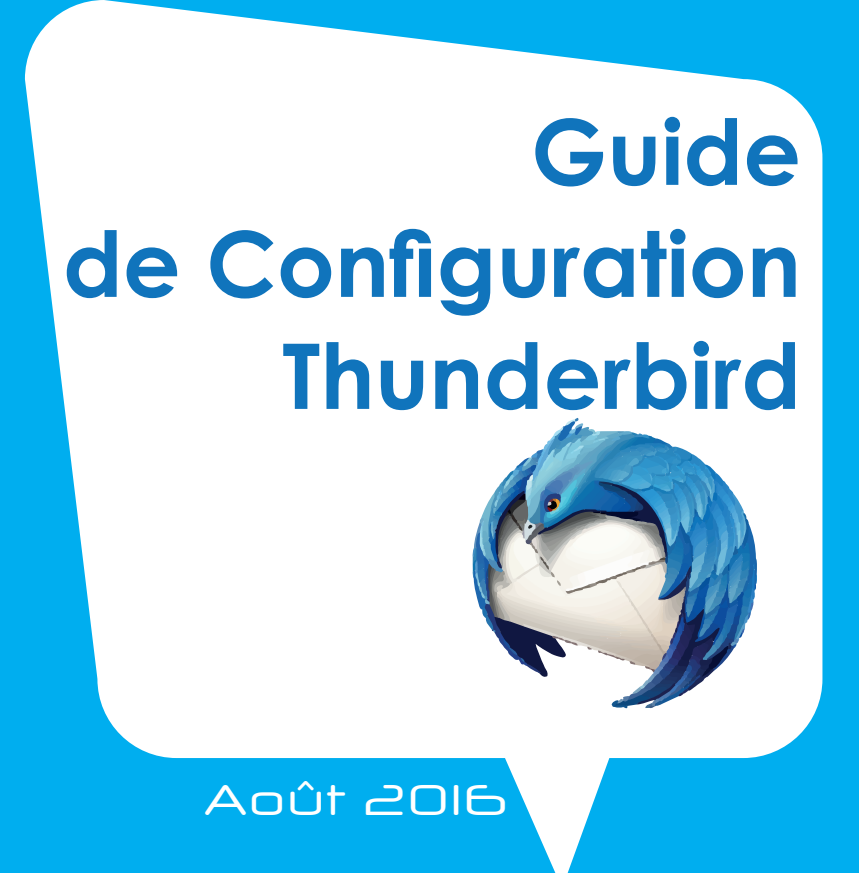